## ACOMPANHAMENTO DOS PAGAMENTOS DE BOLSAS E AUXÍLIOS

## 1.1 Relatório de pagamentos devolvidos pelo Banco

Fluxo de navegação: RELATÓRIOS

Acesse no menu esquerdo a opção "Relatórios":

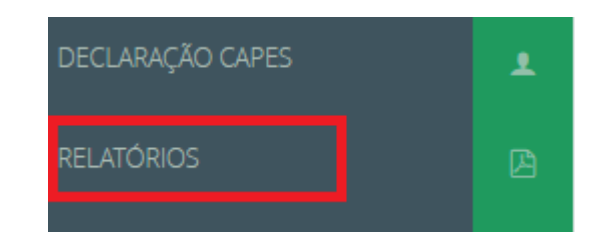

Escolha o tipo de relatório "Pagamentos devolvidos pelo financeiro":

| Re | elatórios                             |  |
|----|---------------------------------------|--|
| ł  | Relatório                             |  |
| 1  | Tipo de Relatório:                    |  |
|    | Pagamentos Devolvidos pelo Financeiro |  |
|    | ragamentos Devolvidos pelo Filianceno |  |

Preencha as informações para pesquisa e o final escolha o formato de relatório desejado, que poderá ser PDF ou Excel. Clique em Gerar Relatório :

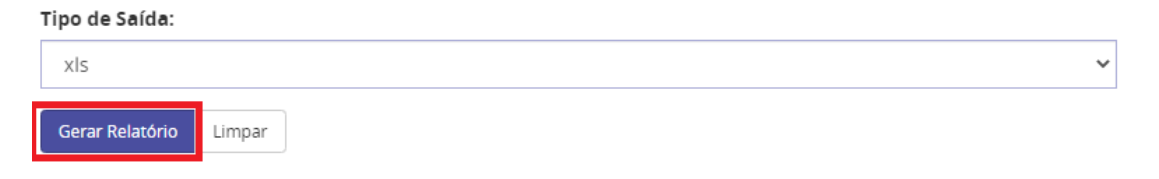

No relatório gerado, verifique os bolsistas da sua IES que estão com pagamento devolvido para realizar a correção no sistema ou orientar que os beneficiários verifiquem a situação.

Recomendamos fazer esse relatório a partir do dia 10, para que o retorno do banco já tenha sido processado pelo sistema.

:

## 1.2 Visualizar extrato do bolsista

Fluxo de navegação: PROCESSOS>> Meus processos

Digitar o CPF do beneficiário>>Buscar>>clicar sobre o número do processo

Na tela do Processo, deve-se clicar na opção

| Detalhe do Proce  | talhe do Processo nº 88887. /2022-00 do Programa RESIDENCIA |          |                 |                   |            |               |              |            |             |             |                   |              |            |          |
|-------------------|-------------------------------------------------------------|----------|-----------------|-------------------|------------|---------------|--------------|------------|-------------|-------------|-------------------|--------------|------------|----------|
|                   |                                                             |          |                 |                   |            |               |              |            | Bloquear    | Ocorrências | Complementar Dad  | os Simular P | agamento   | Atribuir |
| Processo          |                                                             |          |                 |                   |            |               |              |            |             |             |                   |              |            |          |
|                   | Número do Pro                                               | ocesso:  | 88887. /2       | 022-00            |            |               |              |            |             |             |                   |              |            |          |
|                   | Programa                                                    | CAPES:   | RESIDENCIA (RE  | SIDÊNCIA PEDAGOGI | ICA)       |               |              |            | Ec          | lital: RESI | DÊNCIA PEDAGÓG    | CA 24/2022   |            |          |
|                   | Nome do Benef                                               | iciário: | ADILA           |                   |            |               |              | Documento  | do Benefici | ário: 037.  |                   |              |            |          |
|                   | Controle de Bei                                             | nefício: | Cota            |                   |            |               |              | Tipo Ví    | nculo PPG/Å | irea: Educ  | cação Básica      |              |            |          |
|                   | Modalidade da                                               | Bolsa:   | Residente       |                   |            |               |              | Programa P | PG Benefici | ário:       |                   |              |            |          |
|                   | Vigência do Benef                                           | fício: 😡 | 01/09/2022 a 29 | 9/02/2024         |            |               |              | Prazo      | do Benefíc  | io:0 18 m   | nes(es)           |              |            |          |
|                   | Respo                                                       | nsável:  |                 |                   |            |               |              |            | Situa       | ição: Acor  | mpanhamento - En  | acompanhan   | nento      |          |
|                   |                                                             |          |                 |                   |            |               |              |            |             |             |                   |              |            |          |
|                   |                                                             |          |                 |                   |            |               |              |            |             | Do          | cumentos Históric | Extrato      | Declaração | Voltar   |
| Dados do processo | Pessoas do Processo                                         | Endereço | Instituições    | Dados Bancários   | Benefícios | Questionários | Agendamentos |            |             |             |                   |              |            |          |
| · · L             |                                                             |          |                 |                   |            |               | -            |            |             |             |                   |              |            |          |
| Dados do processo | D                                                           |          |                 |                   |            |               |              |            |             |             |                   |              |            |          |

O sistema exibirá a lista de pagamentos gerados para o beneficiário e a situação de cada bolsa:

- A coluna Ano/Mês informa o ano e mês de referência da bolsa processada.

- A coluna Banco/Agência/Conta informa a conta na qual a bolsa foi processada.

- A coluna Situação informa a situação da bolsa

| Pagamento                            | Pagamentos Realizados                    |             |        |                |                |                                                        |                  |                            |       |  |  |
|--------------------------------------|------------------------------------------|-------------|--------|----------------|----------------|--------------------------------------------------------|------------------|----------------------------|-------|--|--|
| Totel Pago por Moeda:<br>R3 4.500,00 |                                          |             |        |                |                |                                                        |                  |                            |       |  |  |
| Ano.Més 👻                            | N° folha                                 | Rubricas ‡  | Quant. | Valor          | Total          | Banco/Agéncia/Conta                                    | Situação         | Data<br>Envio Financeiro ¢ | Ações |  |  |
| 202211                               | 228636                                   | Mensalidade | 1      | R\$ 1.500,00 R | R\$ 1.500,00 R | 001 - BANCO DO BRASIL S.A. / 07: / 26 / Conta Corrente | Enviado ao banco | 01/12/2022                 |       |  |  |
| 202210                               | 226780                                   | Mensalidade | 1      | R\$ 1.500,00 R | R\$ 1.500,00 R | 001 - BANCO DO BRASIL S.A./07 / 28 / Conta Corrente    | Finalizado       | 04/11/2022                 |       |  |  |
| 202209                               | 225881                                   | Mensalidade | 1      | R\$ 1.500,00 R | R\$ 1.500,00 R | 001 - BANCO DO BRASIL S.A. / 07 / 28 / Conta Corrente  | Finalizado       | 20/10/2022                 |       |  |  |
| 3 regist ro(s)                       | 3registro(s) Resultados por pégina: 10 🗸 |             |        |                |                |                                                        |                  |                            |       |  |  |

As principais situações que o SCBA exibirá sobre o processamento da bolsa são as seguintes:

- **Em processamento:** A folha de pagamento está no setor financeiro da Capes em processamento para envio do pagamento ao Banco

- Enviado ao Banco: a folha de pagamento foi processada pelo setor financeiro da Capes e a Ordem Bancária foi enviada aos bancos para pagamento das bolsas

 Finalizado: é uma atualização automática do sistema para os pagamentos que não retornaram com erro na remessa ao banco. Aproximadamente em 15 dias situação "enviado ao banco" atualiza para "finalizado". Isso indica que o pagamento da bolsa foi concluído e o beneficiário recebeu sua bolsa.

Em casos excepcionais, pode acontecer de atualizar a situação de *finalizado* para *devolvido*, quando o retorno do banco sobre a remessa de pagamento seja enviada em atraso para o setor financeiro da Capes.

- Devolvido: o pagamento retornou do banco com indicativo de algum problema nos dados bancários informados pelo beneficiário. Caso os dados estejam corretos, é necessário que o beneficiário verifique na sua agência se a conta informada está ativa. Se os dados estiverem divergentes do comprovante anexado no sistema, é necessário corrigir os dados para que o pagamento seja concluído. A correção dos dados pode ser registrada pelo próprio beneficiário, pelo coordenador institucional ou pelo docente orientador. - **Reprocessado:** o pagamento devolvido pelo banco foi reprocessado novamente pela Capes e enviado ao banco para pagamento. No reprocessamento será considerada a conta corrente cadastrada no sistema, se a conta não for corrigida, será reprocessado na mesma conta, e provavelmente será devolvido novamente.

## Abaixo temos um Exemplo de beneficiário que teve pagamentos devolvidos pelo banco:

| Pagament     | 2agamentos Realizados                                                                                                    |             |        |              |                        |                                                             |              |                            |       |  |  |  |
|--------------|----------------------------------------------------------------------------------------------------|-------------|--------|--------------|------------------------|-------------------------------------------------------------|--------------|----------------------------|-------|--|--|--|
| Total Pago   | iotal Pago por Moeda:                                                                                                    |             |        |              |                        |                                                             |              |                            |       |  |  |  |
| Ano/Mês 👻    | N° folha                                                                                                    | Rubricas +  | Quant. | Valor        | Total                  | Banco/Agência/Conta                                         | Situação     | Data<br>Envio Financeiro ¢ | Ações |  |  |  |
| 202211       | 228626                                                                                                    | Mensalidade | 1      | R\$ 400,00 R | RS <del>400,00 R</del> | 001 - BANCO DO BRASIL S.A. / 48 / 24 / Conta Corrente       | Devolvido    | 01/12/2022                 | ۲     |  |  |  |
| 202210       | 228640                                                                                                    | Mensalidade | 1      | R\$ 400,00 R | R\$ 400,00 R           | 001 - BANCO DO BRASIL S.A. / 48 / 24- / Conta Corrente      | Devolvido    | 01/12/2022                 | ۲     |  |  |  |
| 202210       | 226783                                                                                                    | Mensalidade | 1      | R\$ 400,00 R | R\$ 400,00 R           | 260 - NUBANK PAGAMENTOS S.A. / 0001 / 120 / Conta Pagamento | Reprocessado | 04/11/2022                 | ۲     |  |  |  |
| 202209       | 228640                                                                                                    | Mensalidade | 1      | R\$ 400,00 R | R\$ 400,00 R           | 001 - BANCO DO BRASIL S.A. / 48 / 24- / Conta Corrente      | Devolvido    | 01/12/2022                 | ۲     |  |  |  |
| 202209       | 202209         226783         Mensalidade         1         R\$ 400.00 R         R\$ 400.00 R         260 - NUBANK PAGAMENTOS S.A. / 0001 / 120         / Conta Pagamento         Reprocessado         04/11/2022         Image: Conta Pagamento         Reprocessado         04/11/2022         Image: Conta Pagamento         Reprocestad |             |        |              |                        |                                                             |              |                            |       |  |  |  |
| 5 registro(s | S registro(s) Resultados por página: 10 🗸                                                                                                    |             |        |              |                        |                                                             |              |                            |       |  |  |  |

Ao clicar no botão

, coluna Ações, sistema apresenta o motivo da devolução:

| 22 a 29/02/2024                                           |    |
|-----------------------------------------------------------|----|
| Observação                                                | ×  |
| Motivo do retorno do financeiro:<br>(0010) DV INVALIDO(A) |    |
|                                                           | ок |

Veja na coluna Ano/Mês que a parcela reprocessada se repete:

| Pagamenti    | agamentos realizados                      |             |        |              |              |                                                             |              |                            |       |  |  |  |
|--------------|-------------------------------------------|-------------|--------|--------------|--------------|-------------------------------------------------------------|--------------|----------------------------|-------|--|--|--|
| Total Pago j | Total Pago por Moeda:                     |             |        |              |              |                                                             |              |                            |       |  |  |  |
| Ano/Més 🗸    | Nº folha                                  | Rubricas o  | Quant. | Valor        | Total        | Banco/Agência/Conta                                         | Situação     | Data<br>Envio Financeiro ♦ | Ações |  |  |  |
| 202211       | 228626                                    | Mensalidade | 1      | R\$ 400,00 R | R\$ 400,00 R | 001 - BANCO DO BRASIL S.A. / 4 244 / Conta Corrente         | Devolvido    | 01/12/2022                 | ۲     |  |  |  |
| 202210       | 228640                                    | Mensalidade | 1      | R\$ 400,00 R | R\$ 400,00 R | 001 - BANCO DO BRASIL S.A. / 4£ / 24- Conta Corrente        | Devolvido    | 01/12/2022                 | ۲     |  |  |  |
| 202210       | 226783                                    | Mensalidade | 1      | R\$ 400,00 R | R\$ 400,00 R | 260 - NUBANK PAGAMENTOS S.A. / 0001 / 120 / Conta Pagamento | Reprocessado | 04/11/2022                 | ۲     |  |  |  |
| 202209       | 228640                                    | Mensalidade | 1      | R\$ 400,00 R | R\$ 400,00 R | 001 - BANCO DO BRASIL S.A. / 4 24 / Conta Corrente          | Devolvido    | 01/12/2022                 | ۲     |  |  |  |
| 202209       | 226783                                    | Mensalidade | 1      | R\$ 400,00 R | R\$ 400,00 R | 260 - NUBANK PAGAMENTOS S.A. / 0001 / 120 Conta Pagamento   | Reprocessado | 04/11/2022                 | ۲     |  |  |  |
| 5 registro(s | S registro(s) Resultados por página: 10 v |             |        |              |              |                                                             |              |                            |       |  |  |  |

Temos dois registros da parcela de setembro de 2022 (202209) e dois registros da parcela de outubro de 2022 (202210). Significa que na primeira tentativa de pagamento, a bolsa retornou como devolvida e foi reprocessada. A nova conta informada também foi cadastrada com erro, e por isso na segunda tentativa a parcela foi novamente devolvida. O próximo reprocessamento ocorrerá junto com a geração da folha do mês seguinte. Caso a conta não seja corrigida, o sistema registrará a terceira devolução da parcela.

Para verificar se os dados informados estão corretos, no processo do beneficiário

acesse o botão na tela e em seguida no botão

| trato d     | o Proce     | SSO              |                 |               |                    |            |                    |                  |       | Bioquear                   | Processo    | Ocorrência      | is Complementar E  | Dados Simular Pagan        | nento Atribi |
|-------------|-------------|------------------|-----------------|---------------|--------------------|------------|--------------------|------------------|-------|----------------------------|-------------|-----------------|--------------------|----------------------------|--------------|
| Process     | o           |                  |                 |               |                    |            |                    |                  |       |                            |             |                 |                    |                            |              |
|             |             | Número           | o do Processo:  | 88887.        | /2022-00           |            |                    |                  |       |                            |             |                 |                    |                            |              |
|             |             | Pro              | grama CAPES:    | RESIDENCIA    | (RESIDÊNCIA PEDAGO | DGICA)     |                    |                  |       |                            | E           | dital: R        | ESIDÊNCIA PEDAGÓ   | GICA 24/2022               |              |
|             |             | Nome do          | o Beneficiário: | ADILA         |                    |            |                    |                  | t     | Documento (                | lo Benefic  | <b>iário:</b> 0 | 37                 |                            |              |
|             |             | Controle         | e de Benefício: | Cota          |                    |            |                    |                  |       | Tipo Vír                   | iculo PPG/  | Área: E         | ducação Básica     |                            |              |
|             |             | Modalic          | dade da Bolsa:  | Residente     |                    |            |                    |                  |       | Programa PPG Beneficiário: |             |                 |                    |                            |              |
|             |             | Vigência de      | o Benefício: 😡  | 01/09/2022    | a 29/02/2024       |            |                    |                  |       | Prazo                      | do Benefío  | cio: <b>0</b> 1 | 8 mes(es)          |                            |              |
|             |             |                  | Responsável:    |               |                    |            |                    |                  |       |                            | Situ        | ação: A         | companhamento -    | Em acompanhament           | 0            |
|             |             |                  |                 |               |                    |            |                    |                  |       |                            |             |                 |                    |                            | ê împrir     |
| agamento    | os Realizad | os               |                 |               |                    |            |                    |                  |       |                            |             |                 |                    |                            |              |
| otal Pago p | or Moeda:   |                  |                 |               |                    |            |                    |                  |       |                            |             |                 |                    |                            |              |
| AnolMês 🗸   | Nº folha    | Rubricas •       | Quant.          | Valor         | Total              |            |                    | Banco/Agência/Co | onta  |                            |             |                 | Situação           | Data<br>Envio Financeiro + | Ações        |
| 202211      | 228626      | Mensalidade      | 1               | R\$ 400,00 R  | R\$ 400.00 R       |            | 001 - BANCO DO BRA | SIL S.A. / 48:   | / 244 | / Conta Corrent            | e           |                 | Devolvido          | 01/12/2022                 | ۲            |
| 202210      | 228640      | Mensalidade      | 1               | R\$ 400,00 R  | R\$ 400.00 R       |            | 001 - BANCO DO BRA | SIL S.A. / 48    | / 24  | / Conta Corrent            | 0           |                 | Devolvido          | 01/12/2022                 | ۲            |
| etalhe o    | do Proce    | esso nº 8888     | 87. 0           | /2022-00 (    | do Programa R      |            | CIA                |                  |       |                            |             |                 |                    |                            |              |
|             |             |                  |                 |               |                    |            |                    |                  |       | Bic                        | quear Oc    | corrências      | Complementar Dados | Simular Pagamento          | Atribuir     |
| Process     | 0           |                  |                 |               |                    |            |                    |                  |       |                            |             |                 |                    |                            |              |
|             |             | Número           | o do Processo:  | 88887.        | 2022-00            |            |                    |                  |       |                            |             |                 |                    |                            |              |
|             |             | Proj             | grama CAPES:    | RESIDENCIA    | RESIDÊNCIA PEDAGOO | SICA)      |                    |                  |       |                            | Edita       | I: RESID        | ÉNCIA PEDAGÓGICA   | 24/2022                    |              |
|             |             | Nome do          | Beneficiário:   | ADILA         |                    |            |                    |                  | Doc   | umento do B                | eneficiário | <b>x:</b> 037   |                    |                            |              |
|             |             | Controle         | de Benefício:   | Cota          |                    |            |                    |                  |       | Tipo Víncul                | o PPG/Área  | Educa           | ção Básica         |                            |              |
|             |             | Modalid          | lade da Bolsa:  | Residente     |                    |            |                    |                  | Pro   | grama PPG B                | eneficiário |                 |                    |                            |              |
|             |             | Vigência do      | o Benefício: 😡  | 01/09/2022 a  | 29/02/2024         |            |                    |                  |       | Prazo do                   | Benefício:  | 18 me           | s(es)              |                            |              |
|             |             |                  | Responsável:    | 1             |                    |            |                    |                  |       |                            | Situação    | : Acom          | panhamento - Em a  | companhamento              |              |
|             |             |                  |                 |               |                    |            |                    |                  |       |                            |             | Docu            | mentos Histórico   | Extrato Declaração         | o Voltar     |
| Dados do    | processo    | Pessoas do Proce | esso Endereç    | o Instituiçõe | s Dados Bancários  | Benefícios | Questionários      | Agendamento      | 05    |                            |             |                 |                    |                            |              |
|             |             |                  |                 |               |                    |            |                    |                  |       |                            |             |                 |                    |                            |              |

O sistema exibirá os documentos anexados pelo bolsista. Ao clicar sobre o arquivo na coluna nome, o sistema exibirá o comprovante de dados bancários anexado pelo beneficiário:

| Nome                                                           | Тіро                                                                                 | Responsável Envio | Responsável Anexação | Data de Anexação | Situação | Ações |
|----------------------------------------------------------------|--------------------------------------------------------------------------------------|-------------------|----------------------|------------------|----------|-------|
| Comprovante_16-11-<br>2022_210935.pdf                          | Comprovante da conta bancária no Erasil emitido pelo próprio banco (extrato simples) | ADILA             | ADILA                | 16/11/2022       | Aceito   | × ×   |
| Acompanhamento - Carta de<br>Implementação Bolsista Brasileiro | E-mail                                                                               |                   |                      | 18/10/2022       | Aceito   | × ×   |
| termo-de-compromisso-724699pdf                                 | Termo de aceite de implementação                                                     | ADILA             | ADILA                | 18/10/2022       | Aceito   | × ×   |

Documentos

O comprovante será aberto em nova aba do navegador, clique novamente no botão

| e em seguid              | a em                               |                            |                                                      |
|--------------------------|------------------------------------|----------------------------|------------------------------------------------------|
| Extrato do Processo      |                                    | Bloquear Processo Ocorri   | encias Complementar Dados Simular Pagamento Atribuir |
| Processo                 |                                    |                            |                                                      |
| Número do Processo:      | 88887. /2022-00                    |                            |                                                      |
| Programa CAPES:          | RESIDENCIA (RESIDÊNCIA PEDAGOGICA) | Edital:                    | RESIDÊNCIA PEDAGÓGICA 24/2022                        |
| Nome do Beneficiário:    | ADILA                              | Documento do Beneficiário: | 037.                                                 |
| Controle de Benefício:   | Cota                               | Tipo Vínculo PPG/Área:     | Educação Básica                                      |
| Modalidade da Bolsa:     | Residente                          | Programa PPG Beneficiário: |                                                      |
| Vigência do Benefício: 😡 | 01/09/2022 a 29/02/2024            | Prazo do Benefício:        | 18 mes(es)                                           |
| Responsável:             |                                    | Situação:                  | Acompanhamento - Em acompanhamento                   |
|                          |                                    |                            |                                                      |

| Detalhe do Proc   | etalhe do Processo nº 88887. |             |                                    | /2022-00 do Programa RESIDENCIA |               |               |              |                                       |             |                  |              |             |              |         |          |
|-------------------|------------------------------|-------------|------------------------------------|---------------------------------|---------------|---------------|--------------|---------------------------------------|-------------|------------------|--------------|-------------|--------------|---------|----------|
|                   |                              |             |                                    |                                 |               |               |              |                                       | Bloquear    | Ocorrências      | Complemen    | ntar Dados  | Simular Paga | nento   | Atribuir |
| 🗟 Processo        |                              |             |                                    |                                 |               |               |              |                                       |             |                  |              |             |              |         |          |
|                   | Número do                    | Processo:   | 88887.                             | /2022-00                        |               |               |              |                                       |             |                  |              |             |              |         |          |
|                   | Program                      | na CAPES:   | RESIDENCIA (RESIDÊNCIA PEDAGOGICA) |                                 |               |               |              | Edital: RESIDÊNCIA PEDAGÓGICA 24/2022 |             |                  |              |             |              |         |          |
|                   | Nome do Ber                  | neficiário: | ADILA                              |                                 |               |               |              | Documento                             | do Benefici | <b>ário:</b> 037 |              |             |              |         |          |
|                   | Controle de l                | Benefício:  | Cota                               |                                 |               |               |              | Tipo Vír                              | nculo PPG// | Área: Edu        | cação Básica |             |              |         |          |
|                   | Modalidade                   | da Bolsa:   | Residente                          |                                 |               |               |              | Programa PPG Beneficiário:            |             |                  |              |             |              |         |          |
|                   | Vigência do Ber              | nefício:    | 01/09/2022 a 29/02/2024            |                                 |               |               |              | Prazo                                 | do Benefíc  | tio:⊖ 18 r       | mes(es)      |             |              |         |          |
|                   | Res                          | ponsável:   |                                    |                                 |               |               |              |                                       | Situa       | ação: Aco        | mpanhament   | to - Em aco | mpanhament   | þ       |          |
|                   |                              |             |                                    |                                 |               |               |              |                                       |             |                  |              |             |              |         |          |
|                   |                              |             |                                    |                                 |               |               |              |                                       |             | D                | ocumentos    | Histórico   | Extrato De   | laração | Voltar   |
| Dados do processo | Pessoas do Processo          | Endereço    | Instituições                       | Dados Bancários                 | Benefícios    | Questionários | Agendamentos |                                       |             |                  |              |             |              |         |          |
| Dados Bancár      | ios no Brasil                |             |                                    |                                 |               |               |              |                                       |             |                  |              |             |              |         |          |
| Número do Banco:  |                              |             | 001                                | N                               | lome do Banco | o:            |              | BAN                                   | CO DO BRA   | SIL S.A.         |              |             |              |         |          |
| Agência:          |                              |             | 48                                 | N                               | lome da Agên  | cia:          |              |                                       |             | WILSON           |              |             |              |         |          |
| Conta:            |                              |             | 24                                 | т                               | ipo:          |               |              | Cont                                  | a Corrente  |                  |              |             |              |         |          |

Confira os dados bancários registrados no sistema e os dados do comprovante anexado no SCBA. No caso em tela, o Dígito da Conta corrente é X e a beneficiária cadastrou o dígito 2.

O Coordenador Institucional ou o Docente Orientador podem fazer a correção dos dados inseridos, ou solicitar que o beneficiário acesse o sistema e registre a correção dos dados no SCBA.

Para correção dos dados, no processo do beneficiário acesse o botão

| Complementar Dados e em                        | seguida a aba                                        | Dados Band             | ários        |                            |                               |                  |          |
|------------------------------------------------|------------------------------------------------------|------------------------|--------------|----------------------------|-------------------------------|------------------|----------|
| Detalhe do Processo nº 88887. /.               | 2022-00 do Programa RESI                             | DENCIA                 |              | Bloquear Ocon              | rências Complementar Dados Si | mular Pagamento  | Atribuir |
| Processo                                       |                                                      |                        |              |                            |                               |                  |          |
| Número do Processo:                            | 88887. /2022-00                                      |                        |              |                            |                               |                  |          |
| Programa CAPES:                                | RESIDENCIA (RESIDÊNCIA PEDAGOGICA)                   |                        |              | Edital:                    | RESIDÊNCIA PEDAGÓGICA 24/20   | )22              | 6        |
| Nome do Beneficiário:                          | ADILA V                                              |                        |              | Documento do Beneficiário: | 037.                          |                  |          |
| Controle de Benefício:                         | Cota                                                 |                        |              | Tipo Vínculo PPG/Área:     | Educação Básica               |                  |          |
| Modalidade da Bolsa:                           | Residente                                            |                        |              | Programa PPG Beneficiário: |                               |                  |          |
| Vigência do Benefício: 😡                       | 01/09/2022 a 29/02/2024                              |                        |              | Prazo do Benefício: 😡      | 18 mes(es)                    |                  |          |
| Responsável:                                   |                                                      |                        |              | Situação:                  | Acompanhamento - Em acompa    | nhamento         |          |
| Dados do processo Pessoas do Processo Endereço | Instituições Dados Bancários Ber                     | nefícios Questionários | Agendamentos |                            | Documentos Histórico Extr     | ato Declaração   | Voltar   |
| Complementar Dados do Processo                 |                                                      |                        |              | Bloquea                    | ar Processo Ocorrências Sim   | ular Pagamento 🛛 | Atribuir |
| Processo                                       |                                                      |                        |              |                            |                               |                  |          |
| Número do Processo:<br>Programa CAPES:         | 88887. 2022-00<br>RESIDENCIA (RESIDÊNCIA PEDAGOGICA) |                        |              | Edital:                    | RESIDÊNCIA PEDAGÓGICA 24/20   | 22               |          |
| Nome do Beneficiário:                          | ADILA                                                |                        |              | Documento do Beneficiário: | 037.                          |                  |          |
| Controle de Benefício:                         | Cota                                                 |                        |              | Tipo Vínculo PPG/Área:     | Educação Básica               |                  |          |
| Modalidade da Bolsa:                           | Residente                                            |                        |              | Programa PPG Beneficiário: |                               |                  |          |
| Vigência do Benefício: 🛛                       | 01/09/2022 a 29/02/2024                              |                        |              | Prazo do Benefício:        | 18 mes(es)                    |                  |          |
| Responsável:                                   |                                                      |                        |              | Situação:                  | Acompanhamento - Em acompa    | nhamento         |          |
| Pessoas do Processo Dados Bancários            |                                                      |                        |              |                            |                               |                  |          |

Em Dados Bancários, clique no ícone 🛁 para abrir a lista de contas do beneficiário que já estão cadastradas no sistema.

| Pessoas do Processo Dados Bancários           |                                                                                                    |                  |                      |
|-----------------------------------------------|----------------------------------------------------------------------------------------------------|------------------|----------------------|
| Conta Nacional                                |                                                                                                    |                  |                      |
| Dados Bancários no Brasil                     |                                                                                                    |                  |                      |
| Dados Bancários:                              | BANCO DO BRASIL S.A. / 48; / 244 💙 🕇                                                                       | /                |                      |
| Número do Banco:                              | Selecione<br>NUBANK PAGAMENTOS S.A. / 0001 / 1                                                             | Nome do Banco:   | BANCO DO BRASIL S.A. |
| Agência:                                      | NUBANK PAGAMENTOS S.A. / 0001 / 1<br>BANCO DO BRASIL S.A. / 48 / 2444<br>NUBANK PAGAMENTOS S.A. / 0001 / 1 | Nome da Agência: | WILSON               |
| Conta:                                        | BANCO DO BRASIL S.A. / 48 / 244                                                                            | Tipo:            | Conta Corrente       |
| Para o dado bancário ser vinculado ao process | ), é necessário selecionar a opção Salvar.                                                                 |                  |                      |
|                                               | Salvar                                                                                                    |                  |                      |
|                                               | Salvar                                                                                                    |                  |                      |

Caso a conta correspondente ao comprovante bancário já esteja listada no sistema, clique sobre a conta correta e em seguida clique em [swe] :

| Pessoas do Processo Dados Bancários |                                              |                  |                      |
|-------------------------------------|----------------------------------------------|------------------|----------------------|
| Conta Nacional                      |                                              |                  |                      |
| Dados Bancários no Brasil           |                                              |                  |                      |
| Dados Bancários:                    | BANCO DO BRASIL S.A. / 4 / 24                | /                |                      |
| Número do Banco:                    | Selecione<br>NUBANK PAGAMENTOS S.A. / 0001 / | Nome do Banco:   | BANCO DO BRASIL S.A. |
| Agência:                            | NUBANK PAGAMENTOS S.A. / 0001 /              | Nome da Agência: | AV.PRESIDENTE WILSON |
| Conta:                              | BANCO DO BRASIL S.A. / 48 / 24               | Tipo:            | Conta Corrente       |

| Pessoas do Processo Dados Bancários                                                       |                                |                  |                |  |  |
|-------------------------------------------------------------------------------------------|--------------------------------|------------------|----------------|--|--|
| Conta Nacional                                                                            |                                |                  |                |  |  |
| Dados Bancários no Brasil                                                                 | Dados Bancários no Brasil      |                  |                |  |  |
| Dados Bancários:                                                                          | BANCO DO BRASIL S.A. / 4 I-X V |                  |                |  |  |
| Número do Banco: 001 Nome do Banco: BANCO DO BRASIL S.A.                                  |                                |                  |                |  |  |
| Agência:                                                                                  | 41 2                           | Nome da Agência: | WILSON         |  |  |
| Conta:                                                                                    | 2 K                            | Tipo:            | Conta Corrente |  |  |
| O Para o dado bancário ser vinculado ao processo, é necessário selecionar a opção Salvar. |                                |                  |                |  |  |
| Salvar                                                                                    |                                |                  |                |  |  |

Se na lista não consta a conta corrente correta, é necessário cadastrar o dado bancário, clicando no botão +:

| Pessoas do Processo Dados Bancários |                                    |                      |
|-------------------------------------|------------------------------------|----------------------|
| Conta Nacional                      |                                    |                      |
| Dados Bancários no Brasil           |                                    |                      |
| Dados Bancários:                    | BANCO DO BRASIL S.A. / 4 / 2 - x + |                      |
| Número do Banco:                    | 001 Nome do Banco:                 | BANCO DO BRASIL S.A. |
| Agência:                            | 41 · 2 Nome da Agência:            | WILSON               |
| Conta:                              | 24 ·x Tipo:                        | Conta Corrente       |

O sistema exibirá a tela para inclusão dos novos dados bancários. Após preenchimento clique em <sup>swar</sup>:

| Arenção         Aconta dove ter obrigatoriamente as seguintes características:         Ser conta corrente ou conta pagamento         Estar ativa dempre verificar junto ao banco)         Ter como tulurio o beneficio. Conto da boisa         Não ser conta salano         Não ser conta salano         Ipo Conta Corrente. Em caso de dividas, entre em contato con seu banco.         Ipo de Conta: *         gência Bancária (sem digito verificador): *         Confirmar Agência Bancária: *         inter :       conta: *         inter :       conta: *         inter :       inter :         inter :       inter : |                                                                                                    |                                                                                                    |                                                                                                    |                                                        |
|----------------------------------------------------------------------------------------------------|----------------------------------------------------------------------------------------------------|----------------------------------------------------------------------------------------------------|----------------------------------------------------------------------------------------------------|--------------------------------------------------------|
| anco: *  ipo de Conta: *  gencia Bancária (sem dígito verificador): *  confirmar Agência Bancária: *  onta: *  conta: *  baservação:                                                                                                    | Atenção<br>A conta deve ter o<br>Ser conta<br>Estar ativa<br>Ter como 1<br>Não ser p<br>Important<br>pagament<br>tipo Conta | brigatoriamente as seguinte<br>corrente ou conta pagament<br>(sempre verificar junto ao bo<br>Itular o beneficiário da bolsi<br>nuta salário<br>pupança<br>el Antes de preencher o form<br>o do beneficio. Contas de Ba<br>Corrente. Em caso de dúvid | es características:<br>o<br>anco)<br>a<br>nulário, confirme o tipo da conta p<br>ncos Digitais podem ser do tipo Cr<br>as, entre em contato com seu ban- | ara evitar problemas no<br>inta Pagamento ou do<br>to. |
| Ipo de Conta: *  gência Bancária (sem dígito verificador): *  onta: *  conta: *  biservação:                                                                                                    | anco: *                                                                                                    |                                                                                                    |                                                                                                    |                                                        |
| Conta:* Conta:*                                                                                                    | lipo de Conta: *                                                                                                    |                                                                                                    |                                                                                                    |                                                        |
| Dbservação:                                                                                                    | 'Ipo de Conta: *<br>Igência Bancária (:                                                                                     | em dígito verificador): *                                                                                                    | Confirmar Agência Ban                                                                                                    | cária: *                                               |
|                                                                                                    | Tipo de Conta: *<br>Agência Bancária (;<br><br>Conta: *                                                                     | em dígito verificador): *                                                                                                    | Confirmar Agência Ban                                                                                                    | cária: *                                               |
|                                                                                                    | Tipo de Conta: *<br>Agência Bancária (;<br>Conta: *<br>Diservação:                                                          | em dígito verificador): *                                                                                                    | Confirmer Agèncie Ben                                                                                                    | cária: *                                               |
|                                                                                                    | lipo de Conta: *<br>Agência Bancária (;<br>Conta: *                                                                         | em digito verificador): *                                                                                                    | Confirmar Agência Ban<br>Conta: *                                                                                                    | céria: *                                               |
| 155                                                                                                    | Tipo de Conta: *  Agência Bancária (;  Conta: *  Diservação:  255                                                           | em dígito verificador); *                                                                                                    | Confirmar Agência Ban<br>Conta: *                                                                                                    |                                                        |

Na tela seguinte, anexe o comprovante da conta e em seguida clique em sovamente:

OBS: Se nessa segunda tela não clicar na opção salvar novamente, os dados bancários não serão atualizados:

| Pessoas do Processo Dados Bancários                                                                |                                        |                  |                      |  |  |
|----------------------------------------------------------------------------------------------------|----------------------------------------|------------------|----------------------|--|--|
| Conta Nacional                                                                                     |                                        |                  |                      |  |  |
| Dados Bancários no Brasil                                                                          |                                        |                  |                      |  |  |
| Dados Bancários:                                                                                   | BANCO DO BRASIL S.A. / 4£ / 2 -x 💙 🕇 🖊 |                  |                      |  |  |
| Número do Banco:                                                                                   | 001                                    | Nome do Banco:   | BANCO DO BRASIL S.A. |  |  |
| Agência:                                                                                           | 4:                                     | Nome da Agência: | WILSON               |  |  |
| Conta:                                                                                             | 24 - ×                                 | Tipo:            | Conta Corrente       |  |  |
| ATENÇÃO:                                                                                           | ΑΤΕΝÇÃΟ.                               |                  |                      |  |  |
| Não esqueça de anexar o comprovante da conta bancária, clicando no botão ao lado: Anexar Documento |                                        |                  |                      |  |  |
|                                                                                                    |                                        |                  |                      |  |  |
| O Para o dado bancário ser vinculado ao processo, é necessário selecionar a opção Salvar.          |                                        |                  |                      |  |  |
| Salvar                                                                                             |                                        |                  |                      |  |  |

A parcela devolvida é reprocessada juntamente com a folha de pagamento do mês seguinte, considerando a conta salva no sistema. Se a correção for registrada antes da geração da folha, o reprocessamento é realizado na nova conta informada, se a conta não for corrigida, o pagamento é reprocessado na mesma conta e retorna como devolvido novamente.